## 【洋書電子ブックへのアクセス手順】

- 学習院大学の蔵書検索システム GLIM/OPAC ヘアクセスする。
  https://glim-sr.glim.gakushuin.ac.jp/
- 2、グレーのメニューの中の『電子リソース(目白学内限定)』をクリック
- 3、購入タイトルリストの中から読みたいタイトルをコピーして空欄にペーストする(また は ISBN をコピーペースト)
- 4、緑色の【オンラインアクセス】をクリックする。
- (5以降は学外からのアクセスの場合のみ)
- 5、校章の桜画面が表示されるので、ユーザーID とパスワードを入力 学内パソコンにログインする際と同じものです。

学外アクセスについての操作マニュアルは下記からご覧いただけます。

https://www.gakushuin.ac.jp/univ/glim/pdf/search/howtosearch/2020-strongest-guidebook-b.pdf

『最強のガイドブック』より「b 学外からデータベースへアクセスしてみよう」

大部分のタイトルは【ProQuest Ebook Central】を利用します。

操作マニュアルは下記からご覧いただけます。

https://www.gakushuin.ac.jp/univ/glim/db/db\_about/pdf/Quick\_Reference\_Guide\_Ver1.3 \_Mar\_12\_2018.pdf